GageXpress Pro 2.0 can be easily upgraded by loading the latest version of the software on the workstation. Upgrading to the latest version will not delete or cause your current configuration not to function. However, it is always suggested that current files are backed up whenever changes are made.

After upgrading the workstation gaging software, please follow the instructions for loading the Solartron USB driver 3.7.

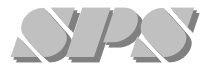

## Sterling ProMeasure Systems

7539 Nineteen Mile Road Sterling Heights, Michigan 48314

586-254-5320 x 243 Fax: 586-254-6566 sales@promeasure.com www.promeasure.com

## SPC Software Loading Instructions GageXpress Pro 2.0

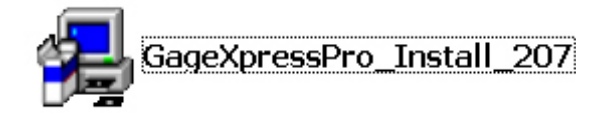

The software can be obtained via the website, on CD or USB flash drive. Locate and select the GageXpress Pro 2.0 icon to begin the installation.

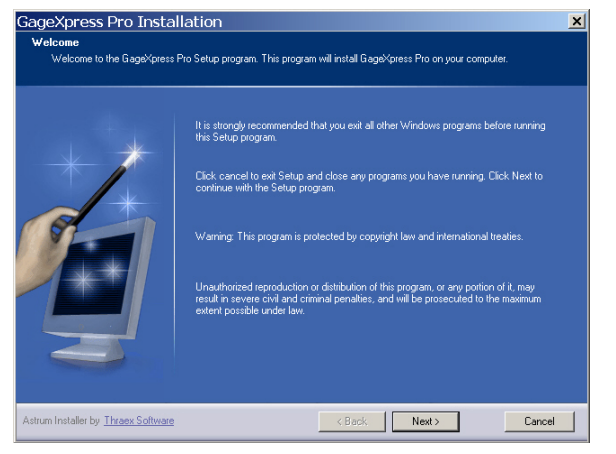

The first window suggests that all other software is turned off before loading GageXpress Pro 2.0. Then select NEXT or press the ENTER key.

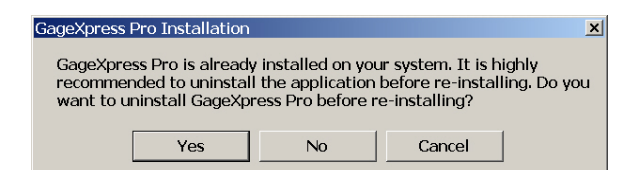

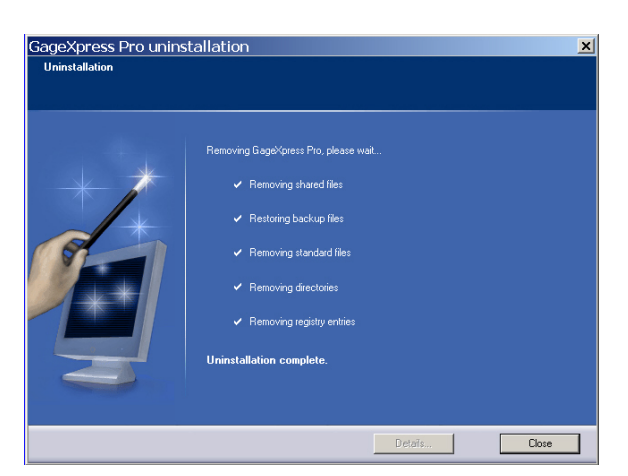

The first window suggests that all other software is turned off before loading GageXpress Pro 2.0. Then select NEXT or press the ENTER key.

If there is a previous copy of GageXpress Pro 2.0, the software will automatically remove the older files.

Configuration files and data of the current gaging program will not be deleted.

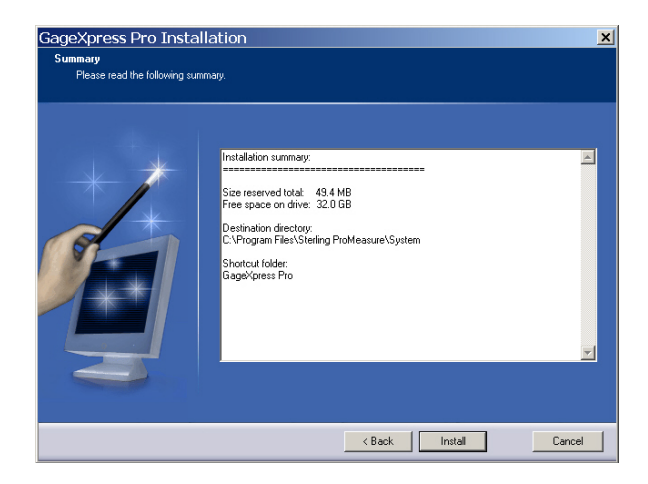

Review the installation summary window and then select INSTALL or press ENTER on the keyboard.

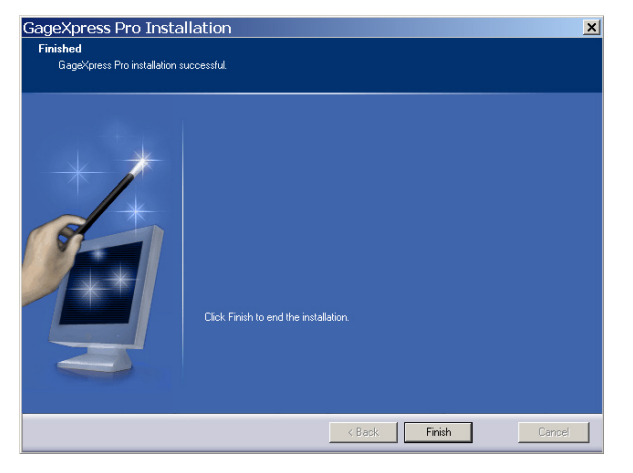

After a successful loading, the adjacent prompt screen will appear. Select FINISH to complete the installation.

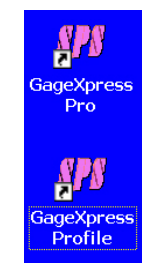

The GageXpress Pro and GageXpress Profile icons will appear on the desktop.

The new revision level will appear in the upper menu bar confirming the successful upgrade.